DataMAX Software Group, Inc. El Dorado Hills, CA USA

# Oracle JD Edwards LICENSE PLATE TRANSFER LP Location

This application transfers license plate locations. The transaction creates a transfer of all items on the license plate, updates the JDE Cardex record with document type IT, and updates RFgen LP header with the new location.

RFgen Functional Documentation 2019

RFgen provides its customers Oracle-validated, ready-to-use suites of "Open Source" applications and a development environment that can be used to create new apps or to modify existing apps.

This document describes the business workflow and technical information used in this application.

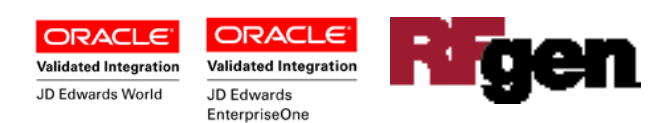

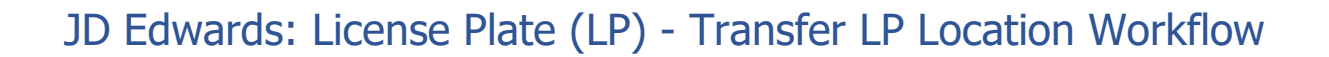

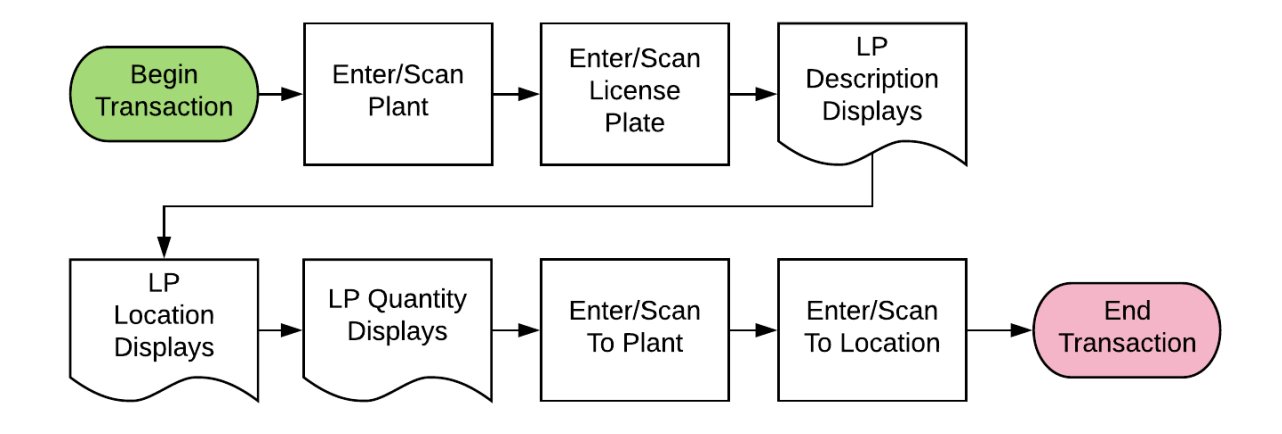

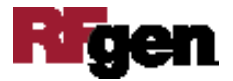

## FLPTL0100 LP – Transfer LP

This application transfers license plate (LP) locations. It creates a transfer of all items on the LP, updates the JDE Cardex record with document type IT, and updates the RFgen LP header with the new location.

| ۲.        | Transfer Location $\blacksquare$ |
|-----------|----------------------------------|
| Plan      | t 30                             |
| LI        | P LP000001                       |
| Desc      | CREATE PALLET                    |
| Item/Qt   | y 220 13 EA                      |
| ToPlan    | t 30                             |
| To Loci   | n [1.A .2                        |
|           | - Submit                         |
| -         |                                  |
|           |                                  |
| QW        | ERTYUIOP                         |
| AS        | DFGHJKL                          |
| <b>NB</b> | X C V B N M . A                  |
|           |                                  |

#### Description of Workflow

First the user scans, enters, or searches for a branch plant if one does not default from the user profile.

Next, the user scans, enters, or searches the LP ID (LP). RFgen validates the if the LP exists, and if it does, the LP description, location, and item quantity display.

Then the user enters or searches the destination plant (To Plant) and location (To Location).

The user confirms all the entries are correct and taps the **Submi**t button to process a transfer the LP from its current location to the destination location and plant.

The arrow in the upper left corner, when clicked on, will take the user back to the menu.

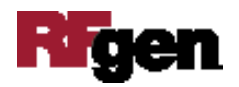

# **Technical Information**

The following describes the tables used for validation, search lists, or functions for a given prompt in this application. If applicable, the default property is also included.

| Prompt   | Validation/Table            | Default Property / In-code<br>Defaults |
|----------|-----------------------------|----------------------------------------|
| Plant    | F41001, F0006, LP002, LP005 | RFgen user profile                     |
| LP       | F55101, F55102              | NA                                     |
| To Plant | F41001, F0006, LP002, LP005 | NA                                     |
| To Locn  | F41001, F4100, F41021       | NA                                     |

Note: This transaction updates the JDE Cardex record with document type IT, and updates the RFgen LP header with the new location.

## **Customization Considerations**

If you are planning on creating a new version of this application or modifying it for a customer, consider asking these questions to help prepare your list of customization requirements.

- 1. Do you have different items on a pallet?
- 2. Do you use lot control or serialization for your items?
- 3. Do you use mixed lot?
- 4. Do you prefer to use ITM, LITM or AITM for item number in RFgen forms?

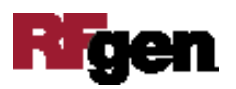